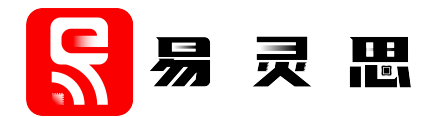

# **AXI Data FIFO Core User Guide**

UG-CORE-AXI-DATA-FIFO-v1.0 June 2023 www.elitestek.com

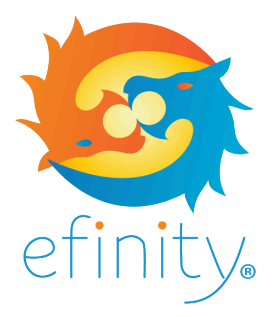

Copyright © 2023. All rights reserved. 易灵思, the 易灵思 logo, the 钛金系列 logo, Quantum, Trion, and Efinity are trademarks of 易灵思, Inc. All other trademarks and service marks are the property of their respective owners. All specifications subject to change without notice.

# Contents

| Introduction                                              |    |
|-----------------------------------------------------------|----|
| Features                                                  |    |
| Device Support                                            | 3  |
| Resource Utilization and Performance                      | 3  |
| Release Notes                                             | 4  |
| Functional Description<br>Ports<br>Packet Mode Operations |    |
| IP Manager                                                |    |
| Customizing the AXI Data FIFO                             |    |
| AXI Data FIFO Testbench                                   | 13 |
| Revision History                                          | 14 |

### Introduction

The AXI Data FIFO core provides data buffering for both read and write channels to help prevent stalls, increase throughput, and cross clock domains. It has up to four optional internal FIFOs, one for each channel except the write response channel which is always directly fed through from the MI (Master Interface) to the SI (Slave Interface). You can enable or disable the FIFOs in the read or write address and data channels.

Use the IP Manager to select IP, customize it, and generate files. The AXI Data FIFO core has an interactive wizard to help you set parameters. The wizard also has options to create a testbench and/or example design targeting an 易灵思<sup>®</sup> development board.

# Features

- Supports AXI3 and AXI4 protocols
- Individually configurable Read and Write datapaths
- 32 and 512 deep FIFO for each channel (excluding write response channel)
- Optional packet FIFO operation to avoid full/empty stalls in the middle of burst
- Verilog HDL RTL and simulation testbench

# **Device Support**

**Table 1: AXI Data FIFO Core Device Support** 

| FPGA Family | Supported Device |
|-------------|------------------|
| Trion       | All              |
| 钛金系列        | All              |

# Resource Utilization and Performance

**Note:** The resources and performance values provided are based on some of the supported FPGAs. These values are just guidance and change depending on the device resource utilization, design congestion, and user design.

#### Table 2: AXI Data FIFO Resource Utilization and Performance

Generated with Verilog HDL.

1

| FPGA       | Packet Mode | Logic Elements <sup>(1)</sup> | Memory Block  | DSP Block  | f <sub>MAX</sub><br>(MHz) | Efinity<br>Version |
|------------|-------------|-------------------------------|---------------|------------|---------------------------|--------------------|
| T20 BGA256 | Yes         | 330/19728 (2%)                | 16 / 204 (8%) | 0/36 (0%)  | 300                       | 2023.1             |
|            | No          | 136/19728 (<1%)               | 8 / 204 (4%)  | 0/36 (0%)  | 100                       | 2023.1             |
| Ti60 F225  | Yes         | 330/60800 (<1%)               | 37/256 (14%)  | 0/160 (0%) | 400                       | 2023.1             |
|            | No          | 330/60800 (<1%)               | 4/256 (2%)    | 0/160 (0%) | 125                       | 2023.1             |

<sup>&</sup>lt;sup>(1)</sup> Logic, Adders, Flipflops, etc.

# **Release Notes**

You can refer to the IP Core Release Notes for more information about the IP core changes. The IP Core Release Notes is available in the Efinity Downloads page under each Efinity software release version.

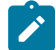

Note: You must be logged in to the Support Portal to view the IP Core Release Notes.

# **Functional Description**

The AXI Data FIFO consist of a FIFO for each of the channel in the AXI protocol (except for the write response channel). There are two modes of data FIFO that can be configured for each of the write and read paths:

- Block RAM based FIFO—Supported for 32 or 512-deep FIFO (data channel only)
- Block RAM based Packet FIFO—Supported for 512-deep FIFO only (Write/Read Address FIFO)

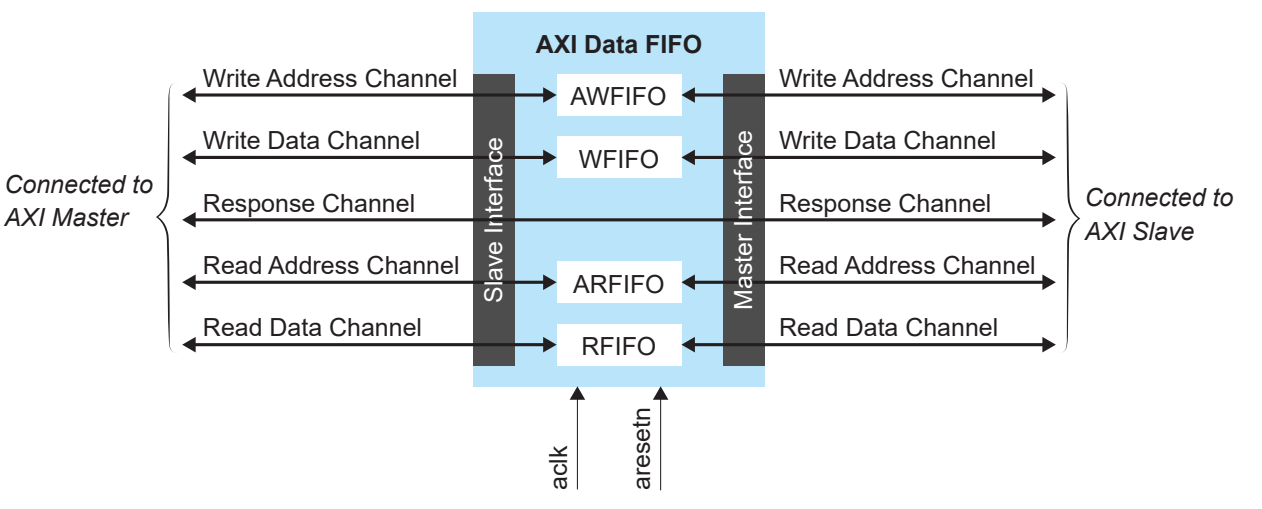

Figure 1: AXI Data FIFO Core Block Diagram

The packet FIFO mode (Write/Read Address FIFO) is utilized to prevent full/empty stalls during bursts. Alongside the 512-deep FIFO on the data channel, packet mode also incorporates a 32-deep FIFO on the corresponding address channel. When write packet mode is enabled, the write transaction on the AW channel experiences a delay until the complete write data burst (concluded with WLAST) has been received on the SI. This delay ensures that stalling caused by a slow write data source is avoided. Similarly, when read packet mode is enabled, the read transaction on the AR channel is delayed until the FIFO has sufficient vacancy to store the entire burst according to ARLEN. The term vacancy refers to the remaining free space in the read channel FIFO that has not been committed by previously issued AR commands. This approach prevents stalling due to a slow read destination.

### Ports

#### Table 3: Global Interface

| Port    | Direction | Description                    |
|---------|-----------|--------------------------------|
| aclk    | Input     | Core clock.                    |
| aresetn | Input     | Active-low asynchronous reset. |

### Table 4: Slave Interface Write Address Channel

| Port                            | Direction | Description                                 |
|---------------------------------|-----------|---------------------------------------------|
| s_axi_awvalid                   | Input     | Write address channel valid.                |
| s_axi_awaddr [ADDR_WIDTH-1:0]   | Input     | Write address channel address.              |
| s_axi_awprot [2:0]              | Input     | Write address channel protect.              |
| s_axi_awid [ID_WIDTH-1:0]       | Input     | Write address channel transaction ID.       |
| s_axi_awburst [1:0]             | Input     | Write address channel burst type.           |
| s_axi_awlen [7:0]               | Input     | Write address channel burst length.         |
| s_axi_awsize [2:0]              | Input     | Write address channel transfer size.        |
| s_axi_awcache [3:0]             | Input     | Write address channel cache encoding.       |
| s_axi_awqos [3:0]               | Input     | Write address channel QoS.                  |
| s_axi_awuser [AWUSER_WIDTH-1:0] | Input     | Write address channel user-defined signals. |
| s_axi_awlock [1:0]              | Input     | Write address channel locked transaction.   |
| s_axi_awregion [3:0]            | Input     | Write address channel region identifier.    |
|                                 |           | Not applicable to AXI3.                     |
| s_axi_awready                   | Output    | Write address channel ready.                |

### Table 5: Slave Interface Write Data Channel

| Port                           | Direction | Description                                                 |
|--------------------------------|-----------|-------------------------------------------------------------|
| s_axi_wvalid                   | Input     | Write data channel valid.                                   |
| s_axi_wdata [DATA_WDITH-1:0]   | Input     | Write data channel data.                                    |
| s_axi_wstrb [DATA_WIDTH/8-1:0] | Input     | Write data channel strobe. Single bit represents data byte. |
| s_axi_wlast                    | Input     | Write data channel data beat.                               |
| s_axi_wuser [WUSER_WIDTH-1:0]  | Input     | Write data channel user-defined signals.                    |
| s_axi_wid [ID_WIDTH-1:0]       | Input     | Write data channel transaction ID.                          |
| s_axi_wready                   | Output    | Write data channel ready.                                   |

### Table 6: Slave Interface Write Response Channel

| Port                          | Direction | Description                                  |
|-------------------------------|-----------|----------------------------------------------|
| s_axi_bready                  | Input     | Write response channel ready.                |
| s_axi_bresp [1:0]             | Output    | Write response channel response.             |
| s_axi_bvalid                  | Output    | Write response channel valid.                |
| s_axi_bid [ID_WIDTH-1:0]      | Output    | Write response channel transaction ID.       |
| s_axi_buser [BUSER_WIDTH-1:0] | Output    | Write response channel user-defined signals. |

### Table 7: Slave Interface Read Address Channel

| Port                            | Direction | Description                                |
|---------------------------------|-----------|--------------------------------------------|
| s_axi_arvalid                   | Input     | Read address channel valid.                |
| s_axi_araddr [ADDR_WIDTH-1:0]   | Input     | Read address channel address.              |
| s_axi_arprot [2:0]              | Input     | Read address channel protect.              |
| s_axi_arid [ID_WIDTH-1:0]       | Input     | Read address channel transaction ID.       |
| s_axi_arburst [1:0]             | Input     | Read address channel burst type.           |
| s_axi_arlen [7:0]               | Input     | Read address channel burst length.         |
| s_axi_arsize [2:0]              | Input     | Read address channel size.                 |
| s_axi_arcache [3:0]             | Input     | Read address channel cache encoding.       |
| s_axi_arqos[3:0]                | Input     | Read address channel QoS.                  |
| s_axi_aruser [ARUSER_WIDTH-1:0] | Input     | Read address channel user-defined signals. |
| s_axi_arlock [1:0]              | Input     | Read address channel locked transaction.   |
| s_axi_arregion [3:0]            | Input     | Read address channel region identifier.    |
|                                 |           | Not applicable to AXI3.                    |
| s_axi_arready                   | Output    | Read address channel ready.                |

 Table 8: Slave Interface Read Data Channel

| Port                          | Direction | Description                             |
|-------------------------------|-----------|-----------------------------------------|
| s_axi_rready                  | Input     | Read data channel ready.                |
| s_axi_rid [ID_WIDTH-1:0]      | Output    | Read data channel transaction ID.       |
| s_axi_rdata [DATA_WDITH-1:0]  | Output    | Read data channel data.                 |
| s_axi_rresp [1:0]             | Output    | Read data channel read response.        |
| s_axi_rvalid                  | Output    | Read data channel valid.                |
| s_axi_rlast                   | Output    | Read data channel last data beat.       |
| s_axi_ruser [RUSER_WIDTH-1:0] | Output    | Read data channel user-defined channel. |

### Table 9: Master Interface Write Address Channel

| Port                            | Direction | Description                                |
|---------------------------------|-----------|--------------------------------------------|
| m_axi_awvalid                   | Output    | Write address channel valid.               |
| m_axi_awaddr [ADDR_WIDTH-1:0]   | Output    | Write address channel address.             |
| m_axi_awprot [2:0]              | Output    | Write address channel protect.             |
| m_axi_awid [ID_WIDTH-1:0]       | Output    | Write address channel transaction ID.      |
| m_axi_awburst [1:0]             | Output    | Write address channel burst type.          |
| m_axi_awlen [7:0]               | Output    | Write address channel transaction length.  |
| m_axi_awsize [2:0]              | Output    | Write address channel transfer size.       |
| m_axi_awcache [3:0]             | Output    | Write address channel cache encoding.      |
| m_axi_awqos [3:0]               | Output    | Write address channel QoS.                 |
| m_axi_awuser [AWUSER_WIDTH-1:0] | Output    | Write address channel user-defined signal. |
| m_axi_awlock [1:0]              | Output    | Write address channel locked.              |
| m_axi_awregion [3:0]            | Output    | Write address channel region identifier.   |
|                                 |           | Not applicable to AXI3.                    |
| m_axi_awready                   | Input     | Write address channel ready.               |

### Table 10: Master Interface Write Data Channel

| Port                           | Direction | Description                                                 |
|--------------------------------|-----------|-------------------------------------------------------------|
| m_axi_wvalid                   | Output    | Write data channel valid.                                   |
| m_axi_wdata [DATA_WDITH-1:0]   | Output    | Write data channel data.                                    |
| m_axi_wstrb [DATA_WDITH/8-1:0] | Output    | Write data channel strobe. Single bit represents data byte. |
| m_axi_wlast                    | Output    | Write data channel last data beat.                          |
| m_axi_wuser [WUSER_WIDTH-1:0]  | Output    | Write data channel user-defined signals.                    |
| m_axi_wid [ID_WIDTH-1:0]       | Output    | Write data channel transaction ID.                          |
| m_axi_wready                   | Input     | Write data channel ready.                                   |

### Table 11: Master Interface Write Response Channel

| Port                          | Direction | Description                                  |
|-------------------------------|-----------|----------------------------------------------|
| m_axi_bready                  | Output    | Write response channel ready.                |
| m_axi_bresp [1:0]             | Input     | Write response channel response.             |
| m_axi_bvalid                  | Input     | Write response channel valid.                |
| m_axi_bid [ID_WIDTH-1:0]      | Input     | Write response channel transaction ID.       |
| m_axi_buser [BUSER_WIDTH-1:0] | Input     | Write response channel user-defined signals. |

#### Table 12: Master Interface Read Address Channel

| Port                          | Direction | Description                               |
|-------------------------------|-----------|-------------------------------------------|
| m_axi_arvalid                 | Output    | Read address channel valid.               |
| m_axi_araddr [ADDR_WIDTH-1:0] | Output    | Read address channel address.             |
| m_axi_arprot [2:0]            | Output    | Read address channel protect.             |
| m_axi_arid [ID_WIDTH-1:0]     | Output    | Read address channel transaction ID.      |
| m_axi_arburst [1:0]           | Output    | Read address channel burst type.          |
| m_axi_arlen [7:0]             | Output    | Read address channel burst length.        |
| m_axi_arsize [2:0]            | Output    | Read address channel transfer size.       |
| m_axi_arcache [3:0]           | Output    | Read address channel cache encoding.      |
| m_axi_arqos [3:0]             | Output    | Read address channel QoS.                 |
| m_axi_aruser                  | Output    | Read address channel user define signals. |
| m_axi_arlock [1:0]            | Output    | Read address channel locked.              |
| m_axi_arregion [3:0]          | Output    | Read address channel region identifier.   |
| m_axi_arready                 | Input     | Read address channel ready.               |

#### Table 13: Master Interface Read Data Channel

| Port                          | Direction | Description                            |
|-------------------------------|-----------|----------------------------------------|
| m_axi_rready                  | Output    | Read data channel ready.               |
| m_axi_rid [ID_WIDTH-1:0]      | Input     | Read data channel transaction ID.      |
| m_axi_rdata [DATA_WDITH-1:0]  | Input     | Read data channel data.                |
| m_axi_rresp [1:0]             | Input     | Read data channel response.            |
| m_axi_rvalid                  | Input     | Read data channel valid.               |
| m_axi_rlast                   | Input     | Read data channel last data beat.      |
| m_axi_ruser [RUSER_WIDTH-1:0] | Input     | Read data channel user define signals. |

### **Packet Mode Operations**

You can enable the packet mode by enabling the **Write Address FIFO** or **Read Address FIFO** parameter in the IP Manager. When enabled, you will observe a 2-clock cycle delay between the slave and the master address channel. The write and read address channel acts like a pass through when the packet mode is disabled

# The following figures describe timing sequences on the AXI write and read address channels with the address FIFO enabled and disabled.

| Figure 2: Write /  | Address FIFO Enabled  |                |
|--------------------|-----------------------|----------------|
| aclk               |                       |                |
| aresetn            |                       |                |
| s_axi_awaddr[31:0] | X 7D27D0F6 X          |                |
| s_axi_awready      |                       | 2 clock cycles |
| s_axi_awvalid      |                       |                |
| m_axi_awaddr[31:0] |                       | X 7D27D0F6 X   |
| m_axi_awready      |                       |                |
| m_axi_awvalid      |                       |                |
| Figure 3: Write    | Address FIFO Disabled |                |
| aclk               |                       |                |
| aresetn            |                       |                |
| s_axi_awaddr[31:0] | 7D27D0F6              | X              |
| s_axi_awready      |                       |                |
| s_axi_awvalid      |                       |                |
| m_axi_awaddr[31:0] | 7D27D0F6              | X              |
| m_axi_awready      |                       |                |
| m_axi_awvalid      |                       |                |
| Figure 4: Read A   | ddress FIFO Enabled   |                |
| aclk               |                       |                |
| aresetn            |                       |                |
| s_axi_araddr[31:0] | XD9BD9AE0 X           |                |
| s_axi_arready      |                       | 2 clock cycles |
| s_axi_arvalid      |                       |                |
| m_axi_araddr[31:0] |                       | XD9BD9AE0      |
| m_axi_arready      |                       |                |
| m_axi_arvalid      |                       |                |
| Figure 5: Read A   | ddress FIFO Disabled  |                |
| aclk               |                       |                |
| aresetn            |                       |                |
| s_axi_araddr[31:0] | 45F456CB              | X              |
| s_axi_arready      |                       |                |
| s_axi_arvalid      |                       | ]              |
| m_axi_araddr[31:0] | 45F456CB              | X              |
| m_axi_arready      |                       |                |
| m axi arvalid      |                       |                |

### **IP** Manager

The Efinity<sup>®</sup> IP Manager is an interactive wizard that helps you customize and generate 易灵思<sup>®</sup> IP cores. The IP Manager performs validation checks on the parameters you set to ensure that your selections are valid. When you generate the IP core, you can optionally generate an example design targeting an 易灵思 development board and/or a testbench. This wizard is helpful in situations in which you use several IP cores, multiple instances of an IP core with different parameters, or the same IP core for different projects.

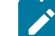

Note: Not all 易灵思 IP cores include an example design or a testbench.

### Generating the AXI Data FIFO Core with the IP Manager

The following steps explain how to customize an IP core with the IP Configuration wizard.

- 1. Open the IP Catalog.
- Choose AXI Infrastructure > AXI Data FIFO core and click Next. The IP Configuration wizard opens.
- 3. Enter the module name in the Module Name box.

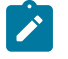

**Note:** You cannot generate the core without a module name.

- **4.** Customize the IP core using the options shown in the wizard. For detailed information on the options, refer to the Customizing the AXI Data FIFO section.
- 5. (Optional) In the **Deliverables** tab, specify whether to generate an IP core example design targeting an 易灵思<sup>®</sup> development board and/or testbench. These options are turned on by default.
- 6. (Optional) In the Summary tab, review your selections.
- 7. Click Generate to generate the IP core and other selected deliverables.
- 8. In the **Review configuration generation** dialog box, click **Generate**. The Console in the **Summary** tab shows the generation status.

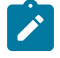

**Note:** You can disable the **Review configuration generation** dialog box by turning off the **Show Confirmation Box** option in the wizard.

**9.** When generation finishes, the wizard displays the **Generation Success** dialog box. Click **OK** to close the wizard.

The wizard adds the IP to your project and displays it under IP in the Project pane.

#### **Generated Files**

The IP Manager generates these files and directories:

- <module name> define.vh—Contains the customized parameters.
- **<module name> tmpl.v**—Verilog HDL instantiation template.
- **<module name>\_tmpl.vhd**—VHDL instantiation template.
- <module name>.v—IP source code.
- **settings.json**—Configuration file.
- <kit name>\_devkit—Has generated RTL, example design, and Efinity<sup>®</sup> project targeting a specific development board.
- Testbench—Contains generated RTL and testbench files.

# Customizing the AXI Data FIFO

The core has parameters so you can customize its function. You set the parameters in the General tab of the core's IP Configuration window.

#### Table 14: AXI Data FIFO Parameters

| Option                      | Description                                                                                                    |
|-----------------------------|----------------------------------------------------------------------------------------------------|
| AXI4, AXI3                  | Select the AXI protocol.<br>Default: AXI4                                                                                                    |
| READ_WRITE, READ, WRITE     | Select the AXI Data FIFO mode.<br>Default: READ_WRITE                                                                                                    |
| 1 - 64                      | Set the address channel address width.<br>Default: 32                                                                                                    |
| 32, 64 ,128, 256, 512, 1024 | Select the write/read channel data width.<br>Default: 32                                                                                                    |
| 0 - 32                      | Set the ID transaction width.<br>Default: 4                                                                                                    |
| 0 - 1024                    | Set the user write address width.<br>Default: 0                                                                                                    |
| 0 - 1024                    | Set the user read address width.<br>Default: 0                                                                                                    |
| 0 - 1024                    | Set the user write width.<br>Default: 0                                                                                                    |
| 0 - 1024                    | Set the user read width.<br>Default: 0                                                                                                    |
| 0 - 1024                    | Set the write response width.<br>Default: 0                                                                                                    |
| 0, 32, 512                  | Select the write channel FIFO depth.<br>Default: 512                                                                                                    |
| Enable, Disable             | Enable or disable the write address FIFO. Enabling this triggers the packet FIFO mode. Available only when <b>Write FIFO Depth</b> is 512. Default: Disable                                                                                                    |
| 0 32 512                    | Select the read channel FIFO depth                                                                                                    |
|                             | Default: 512                                                                                                    |
| Enable, Disable             | Enable or disable the read address FIFO. Enabling this triggers the packet FIFO mode. Available only when <b>Read FIFO Depth</b> is 512.                                                                                                    |
|                             | AXI4, AXI3         READ_WRITE, READ, WRITE         1 - 64         32, 64 ,128, 256, 512, 1024         0 - 32         0 - 1024         0 - 1024         0 - 1024         0 - 1024         0 - 1024         0 - 1024         0 - 1024         0 - 1024         0 - 1024         0 - 1024         0 - 1024         0 - 1024         0 - 1024         0 - 1024         0 - 1024         0 - 1024         0 - 1024         0 - 1024         0 - 1024         0 - 1024         0 - 1024         0 - 1024         0 - 1024         0 - 1024         0 - 1024         0 - 1024         0 - 1024         0 - 1024         0 - 1024         0 - 1024         0 - 1024         0 - 1024         0 - 1024         0 - 1024         0 - 1024         0 - 1024         0 - 1024         0 - 1024         0 - 1024         0 - 1024         0 - 1024         0 - 1 |

# **AXI Data FIFO Testbench**

You can choose to generate the testbench when generating the core in the IP Manager Configuration window.

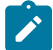

Note: You must include all .v files generated in the /testbench directory in your simulation.

易灵思 provides a simulation script for you to run the testbench quickly using the Modelsim software. To run the Modelsim testbench script, run vsim -do modelsim.do in a terminal application. You must have Modelsim installed on your computer to use this script.

The testbench is set up like an example design, consisting of the following blocks:

- Custom Master—Main driver and sequencer in the testbench
- Custom Slave—Provides necessary feedback such as read data and handshake signals to the master through the DUT
- Generator—Randomly generates the data used for all transactions made by both the custom master and slave
- Checker—Probes all DUT inputs and outputs, internally performs similar logic to the DUT to predict the outputs, and asserts test\_pass signal if the test is completed without any prediction mismatches with the DUT outputs
- DUT—AXI Data FIFO design under test

**AXI Data FIFO** test done Testbench test pass Checker Custom AXI Data FIFO Custom Slave Interface Master Interface Master DUT Slave **AXI Signals** AXI Signals Generator

#### Figure 6: AXI Data FIFO Top-Level Block Diagram

#### **Table 15: Testbench Files**

| File                                    | Description                                                                                                    |  |
|-----------------------------------------|----------------------------------------------------------------------------------------------------|--|
| tb.v                                    | Testbench to generate clock and pass down parameters to top.v.                                                                                  |  |
| top.v                                   | Top-level wrapper for the DUT environment.                                                                                                    |  |
| efx_axi_data_fifo_checker.v             | Probe the DUT' s input and outputs signals to make sure that the data transferred through the data FIFO is consistent with the expected output. |  |
| generator.v                             | Generates random data for the master and slave to be used as output for simulation.                                                             |  |
| efx_axi_master.v                        | A state machine that drives the scenarios used for simulation.                                                                                  |  |
| efx_axi_slave.v                         | A slave that acts like a memory and giving response based on the AXI protocol.                                                                  |  |
| efx_crc32.v                             | CRC32 module used by the traffic generator and checker.                                                                                         |  |
| efx_fifo_top. <simulator>.v</simulator> | Encrypted FIFO module.                                                                                                    |  |
| <user_define_name>.v</user_define_name> | Generated encrypted AXI Data FIFO core file based on user configuration in Efinity IP Manager.                                                  |  |

# **Revision History**

### Table 16: Revision History

| Date      | Version | Description      |
|-----------|---------|------------------|
| June 2023 | 1.0     | Initial release. |